## - 역량포털시스템 이용-프로그램[솔리언 또래상담자 프로그램] 신청 방법

1. 학교 홈페이지 : 역량포털시스템(<u>http://success.kmcu.ac.kr/main.do</u>) → 로그인(통합정 보시스템 아이디, 비번 동일) → 위쪽 비교과프로그램 클릭

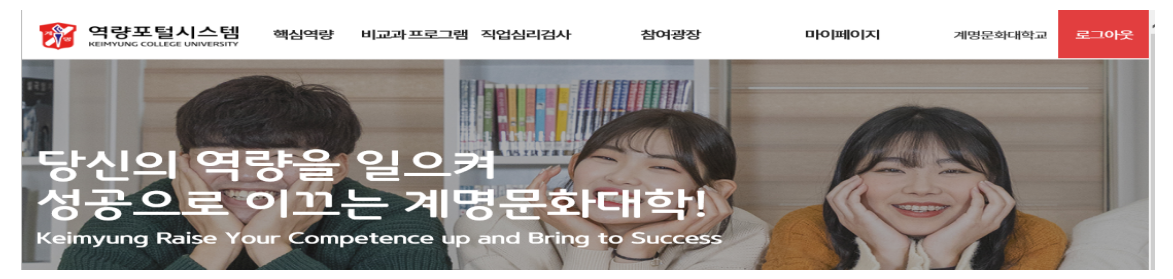

M명문화대학교 KEIMYUNG COLLEGE UNIVERSITY

<complex-block>

2. 비교과 프로그램 개설현황 중간 → [솔리언 또래상담자 프로그램] 클릭

1. 사이트 접속하기

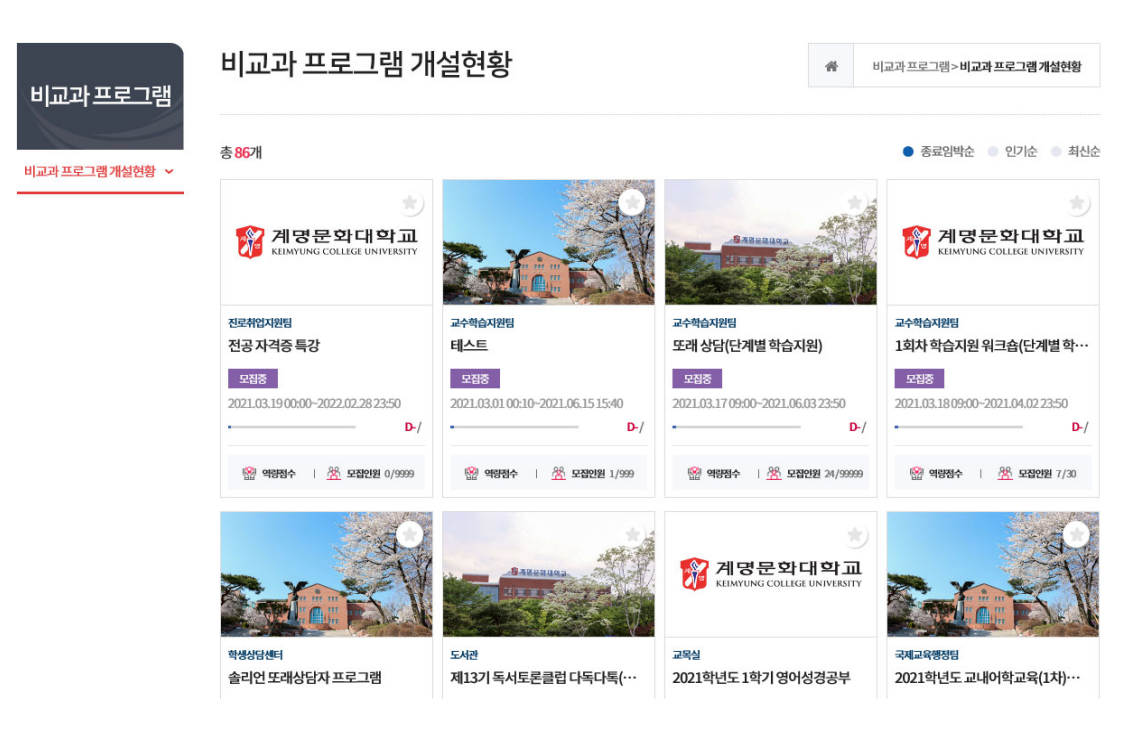

## 3. 그림처럼 나타나면 중간 부분 신청하기 클릭 → 팝업창이 뜨면 지원동기 중 찾아서 작성 → 신청 클릭

| 비교과프로그램       | 비교과 프로그램                                                      | * 비교과 프로그램 > 비교과 프로그램 개설현황                                                                                                    |
|---------------|---------------------------------------------------------------|----------------------------------------------------------------------------------------------------|
| 비교라프로그램개설현왕 > | <b>계명문화대학교</b><br>KEIMYUNG COLLEGE UNIVERSITY                 | №     프로그램 목적: 슬리인 또래상담자 프로그램       프로그램 목적: 슬리인 또래상담자 양성, 슬리인 또래상담 활동과 정서적 지지자 역할을<br>통한 대학생활만득도 양상       프로그램 설명: 1학기교육/교육후 또래상담자활동/2학기활동 및 수료식 진행       * 모집대상     구분 : 교학부생 교육원<br>학년 : □학부전체 □ 1학년 □ 2학년 □ 3학년 □ 4학년<br>학적 : □ 제학 □ 후학   졸업 □ 수료       • 모집면원     0,302       • ENZIPE     0,302 |
|               | <b>학생상담센터</b> 비교계(2021학년도)>학과 및학교적용> <b>솔리인또개상담</b><br>소통/도덕성 | • 운영가간 2021.04.0712:30~2021.10.2917:00<br>• 운영장소 교내(복지관3층강의실외)<br>• 마입리지 미적용<br>• 역왕점수 0                                                                                                    |
|               | 비교과 마일리지 <i>미적용</i> : <mark>슻</mark> 관심프로그램                   | · 참여확인서 미발급                                                                                                    |

신청하기

※ 신청 시 첨부된 솔리언 또래상담자 프로그램 신청서(개인정보동의 포함) 작성 후 업로드 부탁드리며, 업로드가 어려운 경우 신청 후 전화 부탁 드리겠습니다.(학생상담센터 : 053-589-7670)

5. 신청 완료 → 감사합니다.

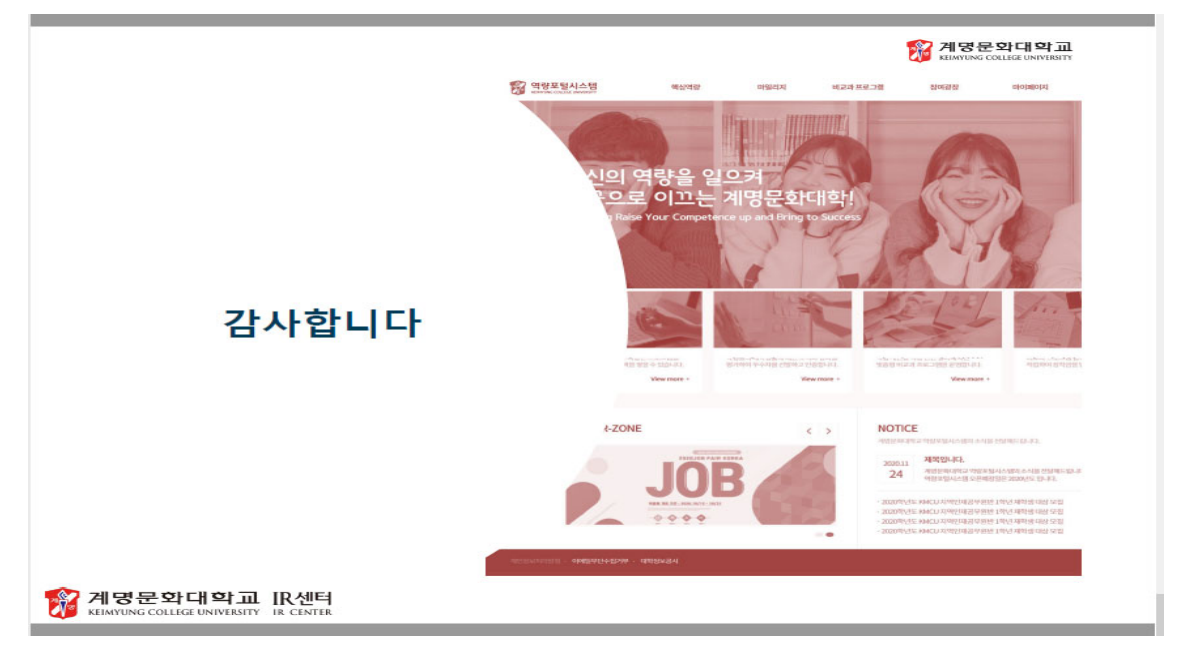